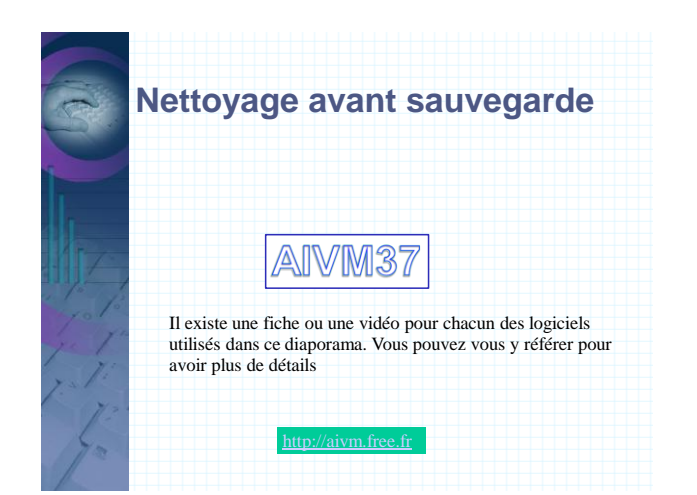

|         | Sommaire                             |
|---------|--------------------------------------|
|         | 1. Ccleaner                          |
|         | 2. Revo Uninstaller                  |
|         | 3. Malwarebytes (MBAM)               |
| 1.17    | 4. Spybot                            |
| 1 10 10 | 5. Nettoyage des journaux de Windows |
| 10 41   | 6. Scan de l'antivirus               |
| Te 1    | 7. Défragmentation du disque         |
| 7. 12   | Conclusion                           |
| 12      |                                      |

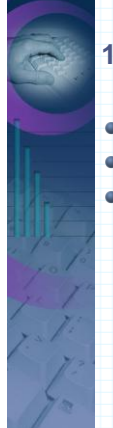

## 1. CCleaner

- Nettoyage des fichiers
- Base de registre : nettoyage
- Outils -Restauration -
  - Garder les 3 derniers points de restauration non grisés, avec si possible un point de restauration Windows Update

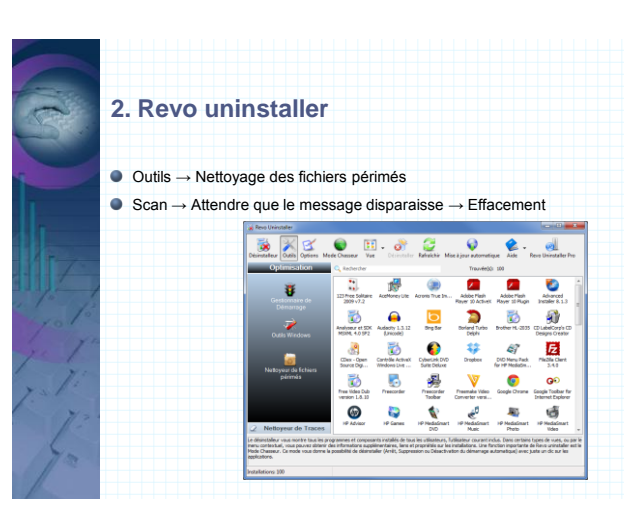

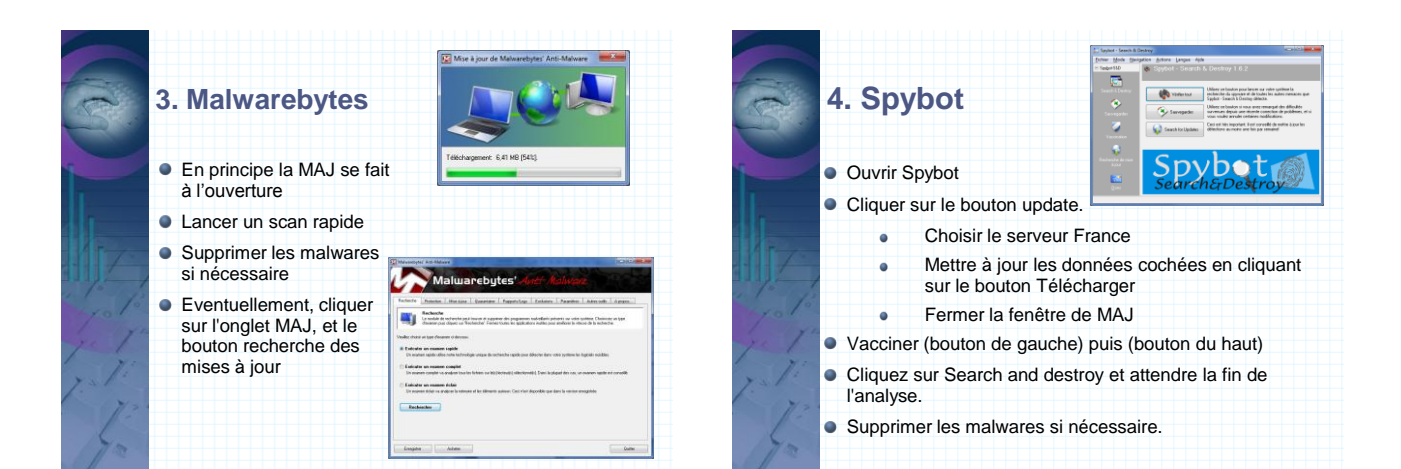

|                                                                                                    | 21                    | 5. Netto                           | vade                 | des i                                                                        | ourn            | aux d         | le Wi           | ndow                                                                    | /S                |
|----------------------------------------------------------------------------------------------------|-----------------------|------------------------------------|----------------------|------------------------------------------------------------------------------|-----------------|---------------|-----------------|-------------------------------------------------------------------------|-------------------|
| A A                                                                                                    |                       | Utiliser                           | JT util              | → As                                                                         | swin            | → Boi         | uton E          | vénen                                                                   | nents             |
| ſ                                                                                                    |                       | LUT                                |                      | A former<br>7 MM                                                             |                 |               |                 |                                                                         |                   |
|                                                                                                    | 💡 Assistant windows   | A Code MG2 🙆 Conversions           | Configuration        | Systère<br>Ri la solo dana afficie                                           |                 |               |                 | _                                                                       |                   |
| 1.                                                                                                    | Décriptage fichier    | Call Nettoyage fichiers selan type | (in Nettoyage f      | Assist                                                                       | int pour les fe | onctions de W | indows XP, Vi   | sta et 7                                                                | 7 50 A. 1000      |
|                                                                                                    | Sala Badup incrémente | s cis uste de fichiers nodifies    | Menommer des         | MsConfig                                                                     | RegEde          | GysEdit       | MMG             | Gestionation                                                            | Nettoyage         |
|                                                                                                    | La Dick while, sat    | n Entertoyage des fichiers langues | and the intervention | (CharMap                                                                     | deanMgr         | Cont          | DxDiag          | Television -                                                            | Appresence        |
| K - Express Market Search of a departure of the search of a departure of the search of a departure of the search of the search of the sea |                       |                                    | Helpon               | (awConnt)                                                                    | Magnity         | Kishiro 32    | Late des davers |                                                                         |                   |
|                                                                                                    |                       |                                    | MiMaga               | MetSc                                                                        | PertMon         | SFC           | Who Am I        |                                                                         |                   |
|                                                                                                    |                       |                                    | Services             | Web                                                                          | White:          | Witner        | Transfert       |                                                                         |                   |
|                                                                                                    | No.                   |                                    |                      | VPI                                                                          | MRT             | Tracen        | Shutdown        | Rignatures                                                              |                   |
|                                                                                                    | 12                    |                                    |                      | IpConfig                                                                     | Ping            | Réseau        | Renements       | <b>Professagerie</b>                                                    |                   |
|                                                                                                    | 16.                   |                                    |                      | Patts ouverts                                                                | Répertoire      | Bialegies     | 25 Commandes    | Vista Aero                                                              |                   |
|                                                                                                    |                       |                                    |                      | nennen M. K. Marin (M. Karana (M. K. Karana))<br>Maga Ajaran (Karana (Kara)) |                 |               |                 | Ventilitie primeirie spanners in souther.<br>Ventilities 10-4 10 100000 |                   |
|                                                                                                    |                       |                                    |                      | Mile Approximation                                                           | n.              |               | _               | Ver                                                                     | aan 10 4 13 12000 |

| (iti)         | 6. Antivirus                                                                                             |
|---------------|----------------------------------------------------------------------------------------------------|
| -             | <ul> <li>Passer si possible un scan complet du disque système (C:)</li> </ul>                            |
|               | <ul> <li>Supprimer les virus ou trojans trouvés, si nécessaire</li> </ul>                                |
|               | En cas de problème, passer Stinger ou Kapersky removal.                                                  |
|               | <ul> <li>Il est possible aussi de faire une analyse en ligne à partir du site<br/>Secuser.com</li> </ul> |
| ye The<br>The |                                                                                                    |
| 1/2           |                                                                                                    |

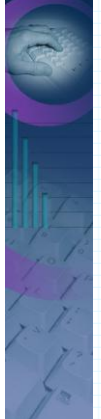

## 7. Défragmentation

- Sous XP, utiliser l'outil deWindows
- Sous Vista ou Windows 7
  - Programmer des défragmentations automatiques avec l'outil Windows
  - Lancer une défragmentation complète avec l'outil defraggler.exe

Éviter de défragmenter un disque dur de type SSD. Sa durée de vie dépend du nombre de changements effectués sur ce disque.

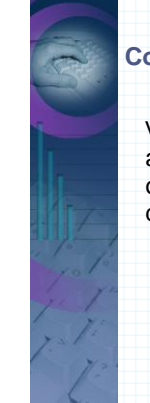

## Conclusion

Votre disque C: est prêt à être sauvegardé avec True image, sur un autre disque Interne ou externe, ou sur une autre partition du disque.